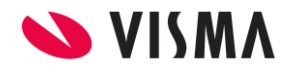

Fecha: Mayo 2020

# Modificación o Baja de Licencia de Vacaciones Liquidada

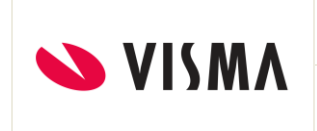

# Contenido

| Descripción                    | 3 |
|--------------------------------|---|
| Consideraciones                | 3 |
| Caso de Ejemplo                | 3 |
| Alta de Licencia de Vacaciones | 3 |
| Pago/Descuento                 | 3 |
| Liquidación                    | 5 |
| Modificación de la Licencia    | 6 |
| Baja de la Licencia            | 7 |

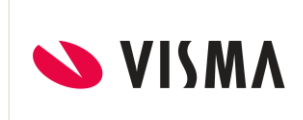

### Descripción

En caso de requerir realizar la modificación o baja de una licencia de vacaciones que ya fue liquidada, se debe seguir cierto procedimiento para mantener la consistencia de los registros realizados.

A continuación, se presenta un caso de ejemplo de referencia.

#### Consideraciones

- Se requiere que el usuario que realice estas operaciones posea el tipo de perfil de RRHH.
- Se requiere que el tipo de licencia tenga seleccionada la casilla "RRHH Control Total".

### Caso de Ejemplo

#### Alta de Licencia de Vacaciones

Esta licencia corresponde a la licencia original que luego se requerirá modificar o dar de baja.

Se asignó una licencia para el empleado 56 Lucas Fernandez de siete días, comprendida entre las fechas, 04/05/2020 al 12/05/2020 (Incluye 7 días hábiles y 2 feriados, para un total de 9 días).

| 🥖 Vacaci   | Ø Vacaciones - Gestion de Tiempos - Raet - Internet Explorer                                              |            |            |      |      |              |             |              |          |                |               |         |
|------------|----------------------------------------------------------------------------------------------------|------------|------------|------|------|--------------|-------------|--------------|----------|----------------|---------------|---------|
| 🥭 https:// | https://loginacc.rhpro.com/acc/rhprox2/gti/licencias_gti_00.asp?_M=&llamador=vac&modelo=1035&ternro=30392 |            |            |      |      |              |             |              |          |                |               |         |
| Vacacion   | Vacaciones Alta Baja Modifica Anular A                                                                    |            |            |      |      |              |             |              |          |                | probar 🝸      | Ayuda   |
| Vacación   | Empleado Apellido y Nombre                                                                                | Desde      | Hasta      | Dias | Háb. | Hora Entrada | Hora Salida | Día Completo | Estado   | Período        | Observaciones | Proceso |
| Vacacione  | s 56 Fernandez, Lucas                                                                                     | 04/05/2020 | 12/05/2020 | 9    | 7    |              |             | Sí           | Aprobada | Periodo 2020 s |               |         |
|            |                                                                                                    |            |            |      |      |              |             |              |          |                |               |         |

#### Pago/Descuento

Para la misma licencia, se generó el pago/descuento.

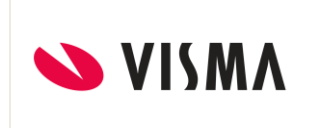

Ruta: Administración de Personal / Licencias / Gestión Integral de Vacaciones R4 / Pago/Descuento / Generar Pago y Dto.

| 🤗 Pago/Descuento de Licencias - Gestión Integral de Vacaciones - Raet - Internet Exp — 🛛 🛛 🗙           |                |            |        |                          |              |  |  |  |  |  |  |  |
|----------------------------------------------------------------------------------------------------|----------------|------------|--------|--------------------------|--------------|--|--|--|--|--|--|--|
| Step https://loginacc.rhpro.com/acc/rhprox2/giv/pago_descuento_licencias_giv_00.asp?_M=&modelo=1035&te |                |            |        |                          |              |  |  |  |  |  |  |  |
| Pago/Descuento de Licencias Alta Baja Modifica Ayuda                                                   |                |            |        |                          |              |  |  |  |  |  |  |  |
| Empleado: 56 Fernandez, Lucas Ezequiel                                                                 |                |            |        |                          |              |  |  |  |  |  |  |  |
|                                                                                                    |                |            |        |                          | XI 🕅 🖥       |  |  |  |  |  |  |  |
| Código                                                                                                 | Pago/Descuento | Cant. Días | Manual | Período Vac.             | Periodo Liq. |  |  |  |  |  |  |  |
| 1268                                                                                                   | Pagado         | 9          | No     | Periodo 2020 s           | Mayo 2020    |  |  |  |  |  |  |  |
| 1269                                                                                                   | Descuento      | 9          | No     | Periodo 2020 s Mayo 2020 |              |  |  |  |  |  |  |  |
|                                                                                                    |                |            |        |                          |              |  |  |  |  |  |  |  |

Podrá ver la licencia y el pago/descuento creados en el Tablero de Vacaciones.

| Ø Tablero de Vacaciones - Internet Ex                                             | plorer                                              |                                                                                   |                                                                            |                                                           |                                |                                                                                                    |                    | -                                               | a x                                                                 |
|-----------------------------------------------------------------------------------|-----------------------------------------------------|-----------------------------------------------------------------------------------|----------------------------------------------------------------------------|-----------------------------------------------------------|--------------------------------|----------------------------------------------------------------------------------------------------|--------------------|-------------------------------------------------|---------------------------------------------------------------------|
| https://loginacc.rhpro.com/acc/rh                                                 | prox2/giv/tablero_vacaciones_giv                    | asp?_M=&menumsnro=6                                                               | 5885&menunro=40                                                            | &MenumsNro_M                                              | lodulo=2969                    | )                                                                                                    |                    |                                                 | <b>a</b>                                                            |
| <b>VISMA</b> Gestión I                                                            | ntegral de Vacacion                                 | es                                                                                |                                                                            |                                                           |                                |                                                                                                    | Configu            | uración Ay                                      | uda ★                                                               |
| Modelo Argentina JIZ  Preparación Vacaciones Utiles Pago/Descuento Notificaciones | < □                                                 | 56<br>Fernandez,<br>Fec. Ingreso<br>Antigüedad<br>Empresa<br>Sucursal<br>Convenio | LUCAS<br>: 27/07/2018<br>: 2 año/s 5 mes,<br>: Raet<br>: Casa Central<br>: | /es 5 día/s.                                              | )                              | Vigente<br>Modelo Argent                                                                                                   | ina JIZ (D         | esde 27/0                                       | 17/2018)                                                            |
| Días Pedidos<br>Reportes<br>Filtro empleados<br>☑ Activos ■ Inactivos             | Pario<br>Licencias Periodo 2020<br>Pagos/Descuentos | do F. Desdo<br>s 04/05/2020<br>Período<br>Periodo 2020 s<br>Periodo 2020 s        | F. Has<br>12/05/2020<br>Pag./Desc.<br>Desc.Vac.<br>Pag.Vac.                | ta Dias 7 N<br>7 N<br>Per. Liq.<br>Mayo 2020<br>Mayo 2020 | Pagado<br>lo<br>Dias<br>9<br>9 | CORRESP.<br>PEDIDOS<br>GOZADOS<br>PAGADOS<br>Ultimo Procesamiento :<br>O<br>Pedidos Pendientes<br>O<br>Licencias Pendiente | Aproba<br>S Aproba | ar                                              | <ul> <li>28/28</li> <li>0/28</li> <li>7/28</li> <li>9/28</li> </ul> |
|                                                                                   | 40.00                                               | 2014                                                                              | 2016                                                                       | 2017 (cerradio)                                           | 2017                           | 2018 2019                                                                                                    | 2020               | Vendidos Gozados Días de B Transferic Correspor | eneficio<br>los<br>vdientes                                         |

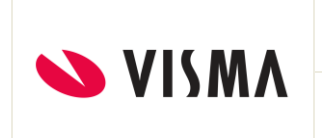

### Liquidación

Los días de vacaciones asignados fueron liquidados para el período de mayo 2020.

| 🤗 Gestión de Nómina - Liquidacion de Haberes - Raet - Internet Explorer 🦳 🗆 |                                                                                                    |                                              |                                                                     |                            |                                      |                                                                                                 |                                      |                                                           |                            |   |  |  |
|-----------------------------------------------------------------------------|----------------------------------------------------------------------------------------------------|----------------------------------------------|---------------------------------------------------------------------|----------------------------|--------------------------------------|-------------------------------------------------------------------------------------------------|--------------------------------------|-----------------------------------------------------------|----------------------------|---|--|--|
| <i> h</i> ttp                                                               | os://loginacc.rhpro.com/acc                                                                                                    | /rhprox2/Ll                                  | Q/tabler_emp_                                                       | liq_00.asp?_1              | M=&me                                | numsnro=2845&menunro=7                                                                          | '1&Menum                             | sNro_Modulo                                               | =2972&tij                  | ۵ |  |  |
|                                                                             | SMA Liquida<br>s 🗸 Incorporar Liquidar                                                                                                   | ción de                                      | Haberes                                                             | ; Directos                 | Cons                                 | sultas 🤍 Estadistica Perfo                                                                      | ormance V                            | īstas                                                     | Ayuda                      | 7 |  |  |
|                                                                             | Período: Mayo 2020 (10                                                                                                    | )2)                                          |                                                                     | ~                          |                                      | ✓ Solo del Proceso                                                                              | 4 4 N                                |                                                           | D.                         |   |  |  |
|                                                                             | Modelo:     Mensuales (3)     Legajo:     56     Sin Foto       Proceso:     Mayo Demo (2250)     Fmpleado:     Fernandez Lucas Ezequiel |                                              |                                                                     |                            |                                      |                                                                                                 |                                      |                                                           |                            |   |  |  |
| Estado                                                                      | Proceso: Liquidado                                                                                                    | ,                                            |                                                                     |                            | Esta                                 | do: Activo                                                                                      | lar F                                | lemover                                                   |                            |   |  |  |
|                                                                             | Con                                                                                                    | ceptos                                       |                                                                     |                            |                                      | Acumul                                                                                          | adores                               |                                                           |                            |   |  |  |
|                                                                             | 🔍 Imprimible 🔍 N                                                                                                    | o imprimible                                 | Ambos                                                               |                            | 🔍 Imprimible 🔍 No imprimible 🔍 Ambos |                                                                                                 |                                      |                                                           |                            |   |  |  |
| Código                                                                      | Descripción                                                                                                    | Cantidad                                     | Monto                                                               | Imprimible                 | Código                               | Descripción                                                                                     | Cantidad                             | Monto                                                     | Imprimible                 |   |  |  |
| 01100                                                                       | Sueldo Basico                                                                                                    | 0,00                                         | 145.000,00                                                          | Sí                         | 2                                    | Variables                                                                                       | 0,00                                 | 4.695,00                                                  | Si                         |   |  |  |
| 01110                                                                       | Antiguedad                                                                                                    | 0,00                                         | 7.500,00                                                            | Sí                         | 3                                    | Imponible-Mensual                                                                               | 0,00                                 | 180.059,62                                                | Si                         |   |  |  |
| 01271                                                                       | Hs Extras 50%                                                                                                    | 0,00                                         | 4.695,00                                                            | Sí                         | 6                                    | Neto                                                                                            | 6,00                                 | 172.690,88                                                | Si                         |   |  |  |
| 01900                                                                       | Presentismo                                                                                                    | 0,00                                         | 13.432,92                                                           | Sí                         | 7                                    | Bruto                                                                                           | 0,00                                 | 180.059,62                                                | Si                         |   |  |  |
| 02155                                                                       | Plus Vacacional                                                                                                    | 0,00                                         | 9.431,70                                                            | Sí                         | 9                                    | Base SAC-Cert-Desp                                                                              | 0,00                                 | 180.059,62                                                | Si                         |   |  |  |
| 06010                                                                       |                                                                                                    |                                              | 2 507 00                                                            | C(                         | 10                                   | Basico                                                                                          | 0.00                                 | 145.000.00                                                | Si                         |   |  |  |
|                                                                             | Ley 19032                                                                                                    | 3,00                                         | -2.597,00                                                           | 51                         |                                      | Babico                                                                                          | 0,00                                 |                                                           |                            |   |  |  |
| 06030                                                                       | Ley 19032<br>Obra Social                                                                                                    | 3,00<br>3,00                                 | -4.770,86                                                           | Sí                         | 12                                   | Descuentos                                                                                      | 6,00                                 | -7.368,74                                                 | Si                         |   |  |  |
| 06030<br>06605                                                              | Ley 19032<br>Obra Social<br>Adic OS Item 13                                                                                              | 3,00<br>3,00<br>0,00                         | -2.597,88<br>-4.770,86<br>-25.000,00                                | Sí                         | 12<br>16                             | Descuentos<br>Ganancia Imponible                                                                | 6,00                                 | -7.368,74<br>180.059,62                                   | Si<br>Si                   |   |  |  |
| 06030<br>06605<br>22004                                                     | Ley 19032<br>Obra Social<br>Adic OS Item 13<br>Calculo de novedades                                                                      | 3,00<br>3,00<br>0,00<br>0,00                 | -2.397,88<br>-4.770,86<br>-25.000,00<br>152,00                      | Sí<br>Sí<br>Sí             | 12<br>16<br>17                       | Descuentos<br>Ganancia Imponible<br>Contrib. Seg.Soc.                                           | 6,00<br>0,00<br>7,03                 | -7.368,74<br>180.059,62<br>-12.658,19                     | Si<br>Si<br>Si             |   |  |  |
| 06030<br>06605<br>22004<br>22007                                            | Ley 19032<br>Obra Social<br>Adic OS Item 13<br>Calculo de novedades<br>Novedades hist                                                    | 3,00<br>3,00<br>0,00<br>0,00<br>0,00         | -2.397,88<br>-4.770,86<br>-25.000,00<br>152,00<br>2.000,00          | Sí<br>Sí<br>Sí<br>Sí       | 12<br>16<br>17<br>18                 | Descuentos<br>Ganancia Imponible<br>Contrib. Seg.Soc.<br>Horas Extras                           | 6,00<br>0,00<br>7,03<br>0,00         | -7.368,74<br>180.059,62<br>-12.658,19<br>4.695,00         | Si<br>Si<br>Si<br>Si       |   |  |  |
| 06030<br>06605<br>22004<br>22007<br>22009                                   | Ley 19032<br>Obra Social<br>Adic OS Item 13<br>Calculo de novedades<br>Novedades hist<br>Prueba finiquitos Mel                           | 3,00<br>3,00<br>0,00<br>0,00<br>0,00<br>0,00 | -2.397,88<br>-4.770,86<br>-25.000,00<br>152,00<br>2.000,00<br>-1,00 | Sí<br>Sí<br>Sí<br>Sí<br>Sí | 12<br>16<br>17<br>18<br>20           | Descuentos<br>Ganancia Imponible<br>Contrib. Seg.Soc.<br>Horas Extras<br>Porc. ANSSAL Calculado | 6,00<br>0,00<br>7,03<br>0,00<br>0,00 | -7.368,74<br>180.059,62<br>-12.658,19<br>4.695,00<br>5,00 | Si<br>Si<br>Si<br>Si<br>Si |   |  |  |

Se pueden verificar la cantidad de días liquidados en el análisis detallado.

| VISMA |                                    | PÁGINA    |
|-------|------------------------------------|-----------|
|       | INSTRUCTIVO                        | 6 de 9    |
|       | MODIFICACIÓN O BAJA DE LICENCIA DE | FECHA     |
|       | VACACIONES LIQUIDADA               | Mayo 2020 |
|       |                                    |           |

| 🥔 Analisis Detallado - Liquidacion de Haberes - Raet - Internet Explorer 🦳 🗌 |                                           |                                   |                         |        |  |  |  |  |  |  |
|------------------------------------------------------------------------------|-------------------------------------------|-----------------------------------|-------------------------|--------|--|--|--|--|--|--|
| 🥌 https://lo                                                                 | ginacc. <b>rhpro.com</b> /acc/rhprox2/LIC | Q/cons_analis_det_liq_00.asp?_M=8 | ternro=30392&conئternro | cnro=8 |  |  |  |  |  |  |
| Analisis De                                                                  | tallado                                   |                                   | Imprimir 🔀              | Ayuda  |  |  |  |  |  |  |
| Emplea                                                                       | do: Apellido y Nombre:                    |                                   | Estado:                 |        |  |  |  |  |  |  |
| 56                                                                           | Fernandez,Lucas Ez                        | equiel                            | Activo                  |        |  |  |  |  |  |  |
| Concep                                                                       | tos: O Todos O Uno Plus Vaca              | cional (02155)                    | ~                       |        |  |  |  |  |  |  |
| Cód. Externo                                                                 | Parámetro                                 | Descripción                       |                         | Valor  |  |  |  |  |  |  |
| 02155                                                                        | (0)                                       | Alcance Global                    |                         | 0      |  |  |  |  |  |  |
| 02155                                                                        | Dias de Licencia. (29)                    | busqueda: 2792 - Licencia Vaca    | aciones()               | 9      |  |  |  |  |  |  |
| 02155                                                                        | Valor del Sdo Básico (1)                  | busqueda: 473 - Base Fija Vaca    | iciones()               | 152500 |  |  |  |  |  |  |
| 02155                                                                        | Promedio MSR 6 Meses (80)                 | busqueda: 474 - Base Variables    | s de Vacaciones()       | 782,5  |  |  |  |  |  |  |
| 02155                                                                        | Promedio Cptos. Variables (41)            | Novedad                           |                         | 0      |  |  |  |  |  |  |
| 02155                                                                        | Divisor (54)                              | Novedad                           |                         | 25     |  |  |  |  |  |  |
| 02155                                                                        | Divisor 2 (62)                            | Novedad                           |                         | 30     |  |  |  |  |  |  |
| 02155                                                                        | (9999)                                    | Resultado de la formula (165)     |                         | 9431,7 |  |  |  |  |  |  |

La licencia muestra el proceso en el que ha sido liquidada.

| ¿Licencias - Gestion de Tiempos - Raet - Internet Explorer                                                                 |          |                   |            |            |      |      |              |             |                |             |             |         | ×        |         |        |
|----------------------------------------------------------------------------------------------------|----------|-------------------|------------|------------|------|------|--------------|-------------|----------------|-------------|-------------|---------|----------|---------|--------|
| Starte https://loginacc.rhpro.com/acc/rhprox2/gti/licencias_gti_00.asp?_M=&menumsnro=2598&menunro=40&MenumsNro_Modulo=2969 |          |                   |            |            |      |      |              |             |                |             |             |         | ۵        |         |        |
| Licencias Alta Baja Modifica Anular Aprobar                                                                                |          |                   |            |            |      |      |              |             | Ayuda          | *           |             |         |          |         |        |
|                                                                                                    |          |                   |            |            |      |      |              | Historia    | a Clinica Lice | ncias con c | liagnóstico | Vencimi | entos    | Carga N | lasiva |
| Licencia                                                                                                    | Empleado | Apellido y Nombre | Desde      | Hasta      | Dias | Háb. | Hora Entrada | Hora Salida | Día Completo   | Estado      | Período     | Obse    | rvacione | es Pro  | ceso   |
| Vacaciones                                                                                                    | 56       | Fernandez, Lucas  | 04/05/2020 | 12/05/2020 | 9    | 7    |              |             | Sí             | Aprobada    | Periodo 202 | Ds      |          | Mayo    | Demo   |
|                                                                                                    |          |                   |            |            |      |      |              |             |                |             |             |         |          |         |        |

#### Modificación de la Licencia

En caso de querer **modificar** esta licencia, mostrará el siguiente mensaje:

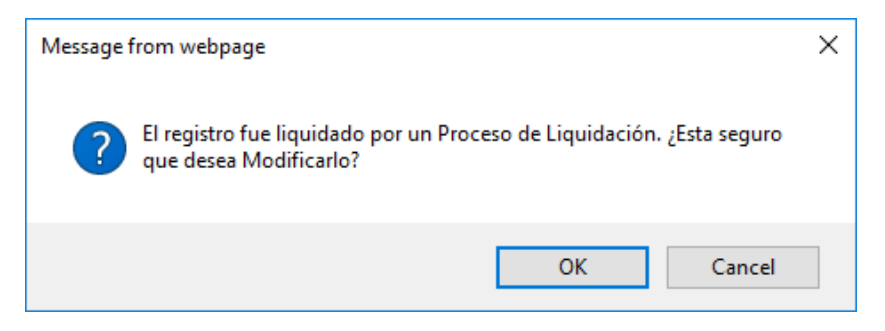

Al aceptar, podrá realizar la modificación, pero al guardar los cambios recibirá el siguiente mensaje.

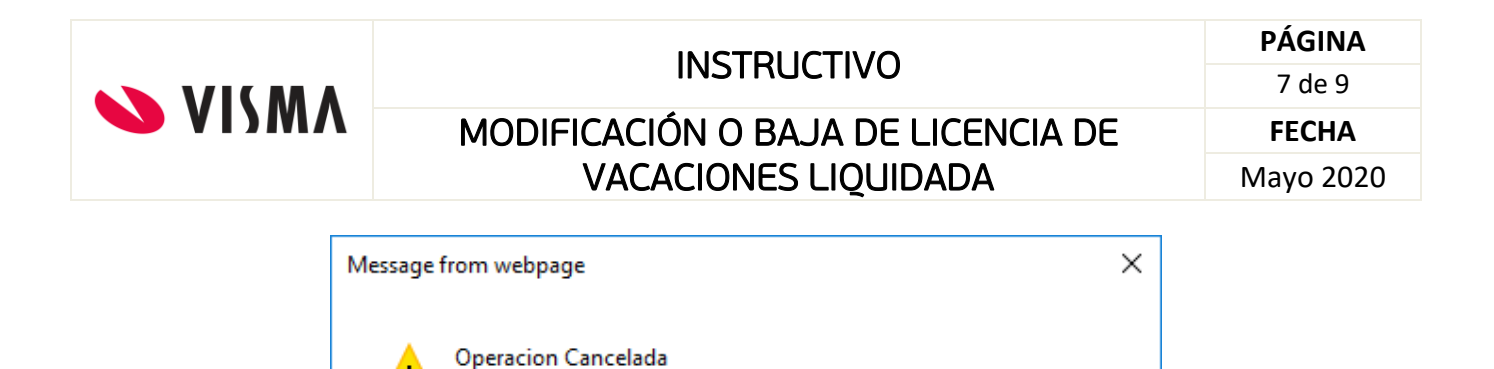

Esta licencia tiene Pagos/Dto asociados. No se puede Modificar.

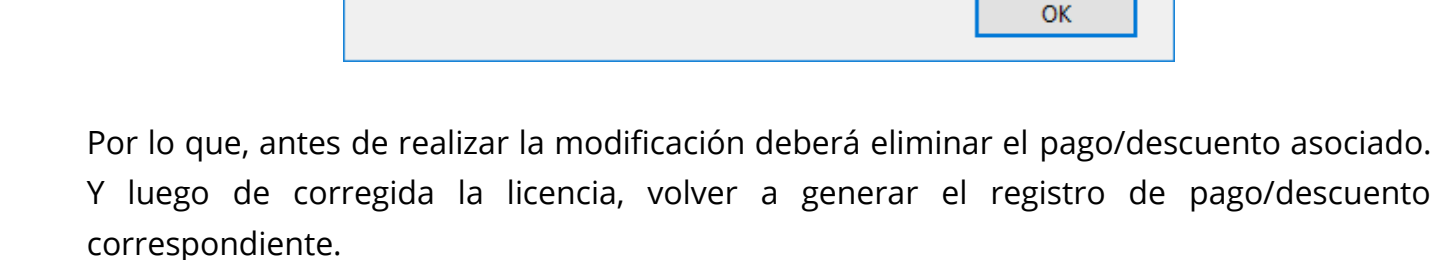

**Nota:** La cantidad de días informados en el pago/descuento deben corresponder con la cantidad de días de vacaciones liquidadas.

#### Baja de la Licencia

En caso de querer **eliminar** esta licencia, mostrará el siguiente mensaje:

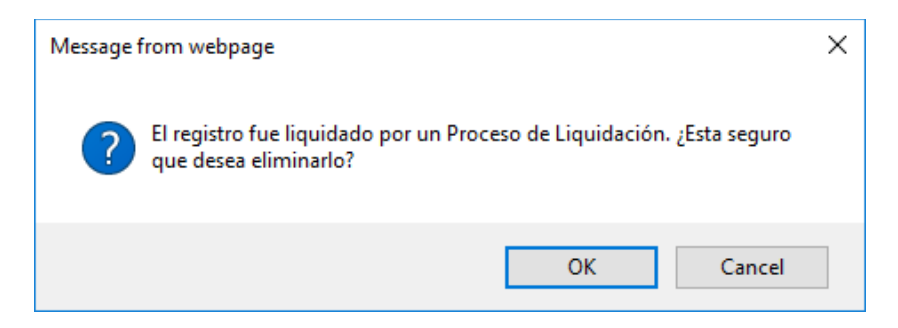

Si realmente desea eliminarla, deberá confirmar.

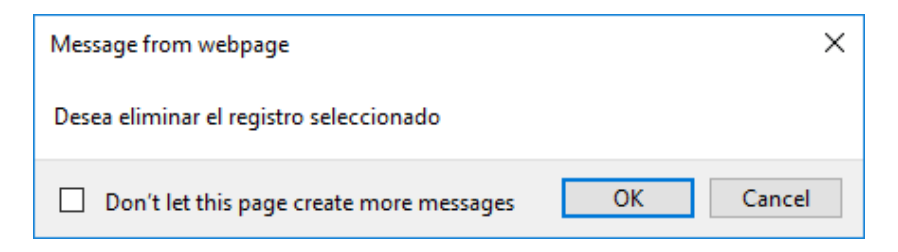

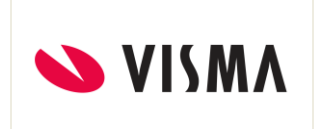

Al confirmar la operación, el sistema consultará si está de acuerdo en eliminar el pago/descuento. De aceptar, se eliminará el pago/descuento asociado a la licencia, en caso de cancelar, se mantendrá el registro.

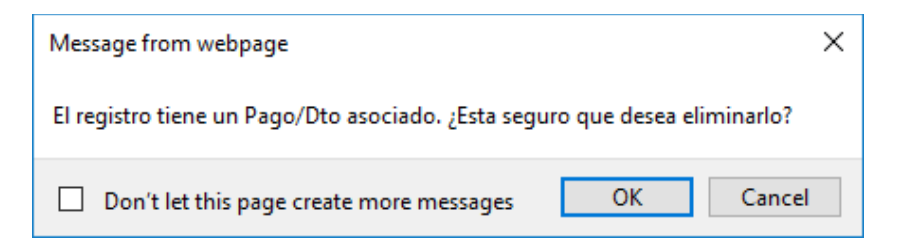

Al confirmar obtendrá el mensaje de operación realizada.

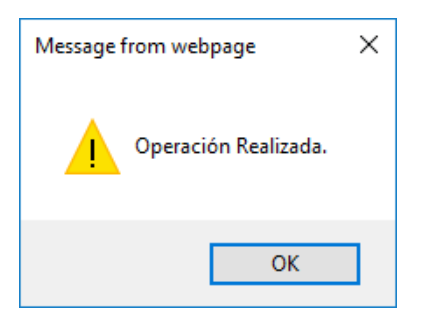

**Nota:** Hasta este punto la licencia y el pago/descuento habrán sido eliminados, pero la liquidación se mantiene.

Verifique que la licencia y el Pago/Descuento fueron eliminados.

| 🥔 Tablero de Vacaciones -                                                                                                | - Internet Expl | orer  |  |                                                                               |                                                            |                                              |                |      |                                                             |                                            |                | -                                                                                                    |                                                                        | ×                                 |
|----------------------------------------------------------------------------------------------------|-----------------|-------|--|-------------------------------------------------------------------------------|------------------------------------------------------------|----------------------------------------------|----------------|------|-------------------------------------------------------------|--------------------------------------------|----------------|----------------------------------------------------------------------------------------------------|------------------------------------------------------------------------|-----------------------------------|
| Shttps://loginacc.thpro.com/acc/hprox2/giv/tablero_vacaciones_giv.asp?_M=&menumsnro=6885&menumo=40&MenumsNro_Modulo=2969 |                 |       |  |                                                                               |                                                            |                                              |                |      |                                                             |                                            |                |                                                                                                    |                                                                        |                                   |
| Configuración Av                                                                                                    |                 |       |  |                                                                               |                                                            |                                              |                |      |                                                             |                                            |                | n Ayuda                                                                                                    | *                                                                      |                                   |
| Modelo Argentina JIZ<br>Preparación<br>Vacaciones<br>Utiles<br>Pago/Descuento<br>Notificaciones                          | ~               | <     |  | 56<br>Fernand<br>Fec. Ingres<br>Antigüedad<br>Empresa<br>Sucursal<br>Convenio | ez,Lucas<br>so : 27/0<br>d : 2 añ<br>: Raet<br>: Casa<br>: | )<br>17/2018<br>o/s 5 mes/<br>:<br>a Central | es 5 día/s.    | )    |                                                             | <u>Vigente</u><br>Modelo Argenti           | na JIZ (I      | Desde                                                                                                    | 27/07/2                                                                | 018)                              |
| Días Pedidos<br>Reportes<br>Filtro empleados<br>♥ Activos ■ }                                                            | Inactivos       |       |  |                                                                               |                                                            |                                              |                |      | CORRESP<br>PEDIDOS<br>GOZADOS<br>PAGADOS<br>Ultimo Pro<br>0 | Pedidos Pendientes<br>Licencias Pendientes | Aprot<br>Aprot | bar                                                                                                    | 2000000                                                                | 8/28<br>/28<br>/28<br>/28<br>//28 |
|                                                                                                    |                 | 40.00 |  |                                                                               | 2014                                                       | 2016                                         | 2017 (cerrado) | 2017 | 2018                                                        | 2019                                       | 2020           | Gillion Control Control Contro | endidos<br>ozados<br>ías de Beneficio<br>ransferidos<br>orrespondiente | 3                                 |

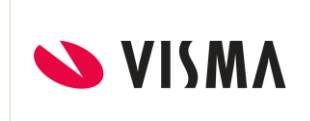

A partir de este momento, debe dar de alta las licencias correspondientes que llevaron a requerir el cambio, y generar el pago/descuento que quedó liquidado.

**Nota:** La cantidad de días informados en el pago/descuento deben corresponder con la cantidad de días de vacaciones liquidadas.